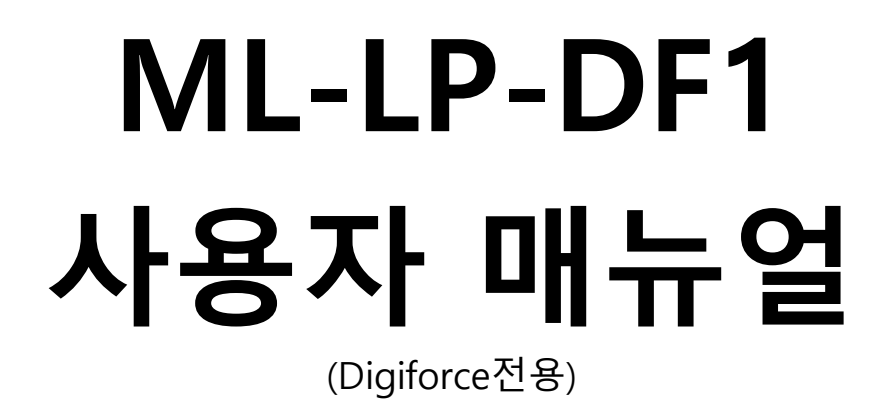

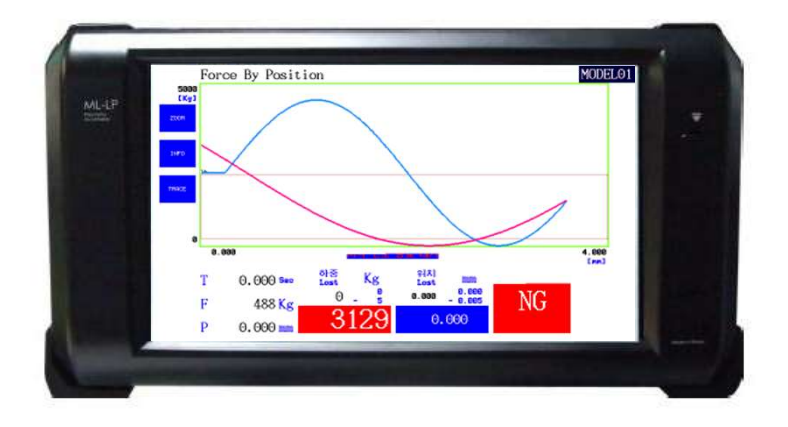

※ 본 매뉴얼은 사용자의 동의 없이 일부 내용이 수정 또는 변경될 수 있습니다.※ 본 매뉴얼은 버전별로 조금씩 차이가 있을 수 있습니다.

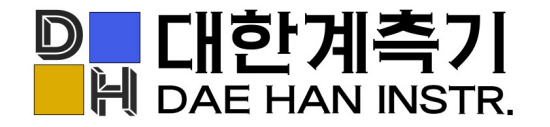

경기도 오산시 수목원로 88번길 35,15층 F1513A호

- T. 031-8077-9019
- F. 031-8077-9020
- H. www.daehan-instr.com
- E. daehan@daehan-instr.com

# 차례보기

| 1. 외형 및 구성품                    |                                                                                                    | 3           |
|--------------------------------|----------------------------------------------------------------------------------------------------|-------------|
| 2. 측정 화면                       |                                                                                                    | 4           |
| 2.1 메뉴                         |                                                                                                    | 5           |
| 2.2 Run(측정)                    |                                                                                                    | 6           |
| 2.3 Loadcell(로드셀)              |                                                                                                    | 6           |
| 2.3 Sensor(영점)                 |                                                                                                    | 7           |
| 2.4 Tolerance(공차)              |                                                                                                    | 8           |
| - BOX(그래프상자)                   |                                                                                                    | 9           |
| - 설정방법                         |                                                                                                    | 10          |
| - 판정의 예                        |                                                                                                    | 11          |
| - Inflection(변곡점)              |                                                                                                    | 12          |
| - Pressed Max Position(최대압입위치) |                                                                                                    | 12          |
| - Display Range(그래프 표시 영역)     |                                                                                                    | 14          |
| 2.5 Digiforce(동작)              |                                                                                                    | 15          |
| 2.6 Model (모델설정)               |                                                                                                    | 16          |
| 2.7 Control (제어)               |                                                                                                    | 16          |
| 2.7.1 Display(화면)              |                                                                                                    | 17          |
| 2.7.2 Sensor Average(센서)       |                                                                                                    | 17          |
| 2.7.3 Input/Output(입출력)        |                                                                                                    | 18          |
| 2.7.4 Memory Card              |                                                                                                    | 19          |
| 2.7.5 Serial(시리얼)              |                                                                                                    | 20          |
| 2.7.6 OK/NG Sound(양품/불량 음향효과)  |                                                                                                    | 20          |
| 2.7.7 Time(작동시간)               |                                                                                                    | 20          |
| 2.8 System(설정)                 |                                                                                                    | 21          |
| 3. 시리얼 통신(RS232C) 설정           |                                                                                                    | 22          |
| 4. 입출력과 작동순서                   |                                                                                                    | 24          |
| 5. 제품 사양                       |                                                                                                    | 25          |
| 6. 문제 해결                       |                                                                                                    | 26          |
|                                | 1. 외형 및 구성품<br>2. 측정 화면<br>2.1 메뉴<br>2.2 Run(측정)<br>2.3 Loadcell(로드셀)<br>2.3 Sensor(영점)<br>2.4 Tolerance(공차)<br>- BOX(그래프상자)<br>- 성정방법<br>- 판정의 예<br>- Inflection(변곡점)<br>- Pressed Max Position(최대압입위치)<br>- Display Range(그래프 표시 영역)<br>2.5 Digiforce(동작)<br>2.6 Model (모델설정)<br>2.7 Control (제어)<br>2.7.1 Display(화면)<br>2.7.2 Sensor Average(센서)<br>2.7.3 Input/Output(입출력)<br>2.7.4 Memory Card<br>2.7.5 Serial(시리얼)<br>2.7.6 OK/NG Sound(양품/불량 음향효과)<br>2.7.7 Time(작동시간)<br>2.8 System(설정)<br>3. 시리얼 통신(RS232C) 설정<br>4. 입출력과 작동순서<br>5. 제품 사양 | 1. 외형 및 구성품 |

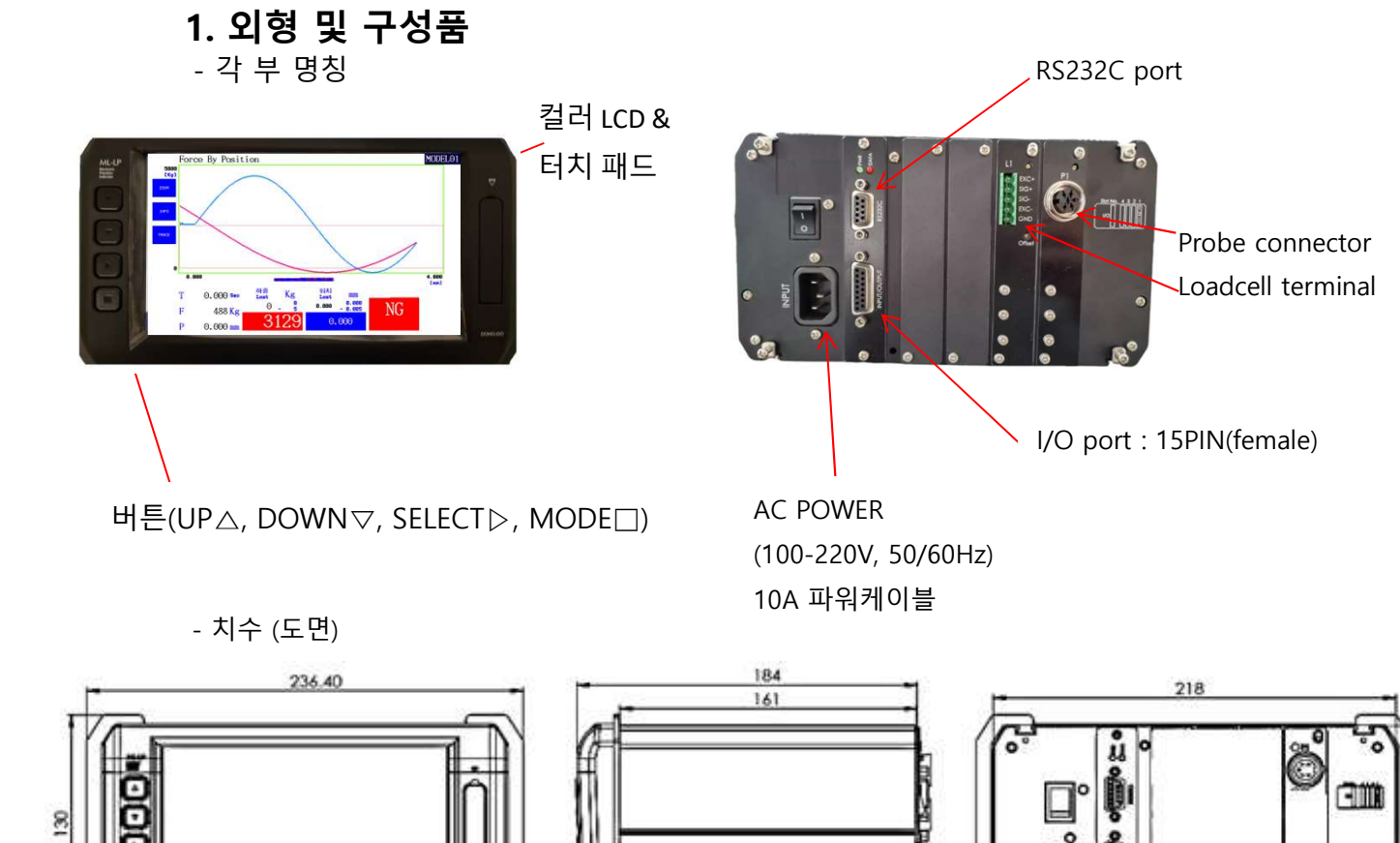

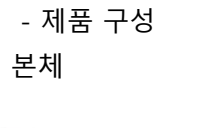

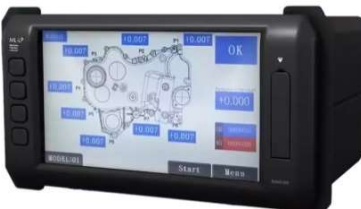

파워케이블

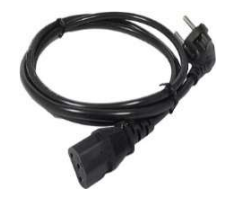

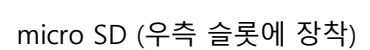

RS232C 통신케이블(2열 9핀 암-수 크로스)

D-SUB 2열 15PIN(male) 커넥터 및 후드

5핀 터미널블럭

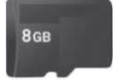

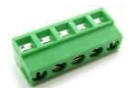

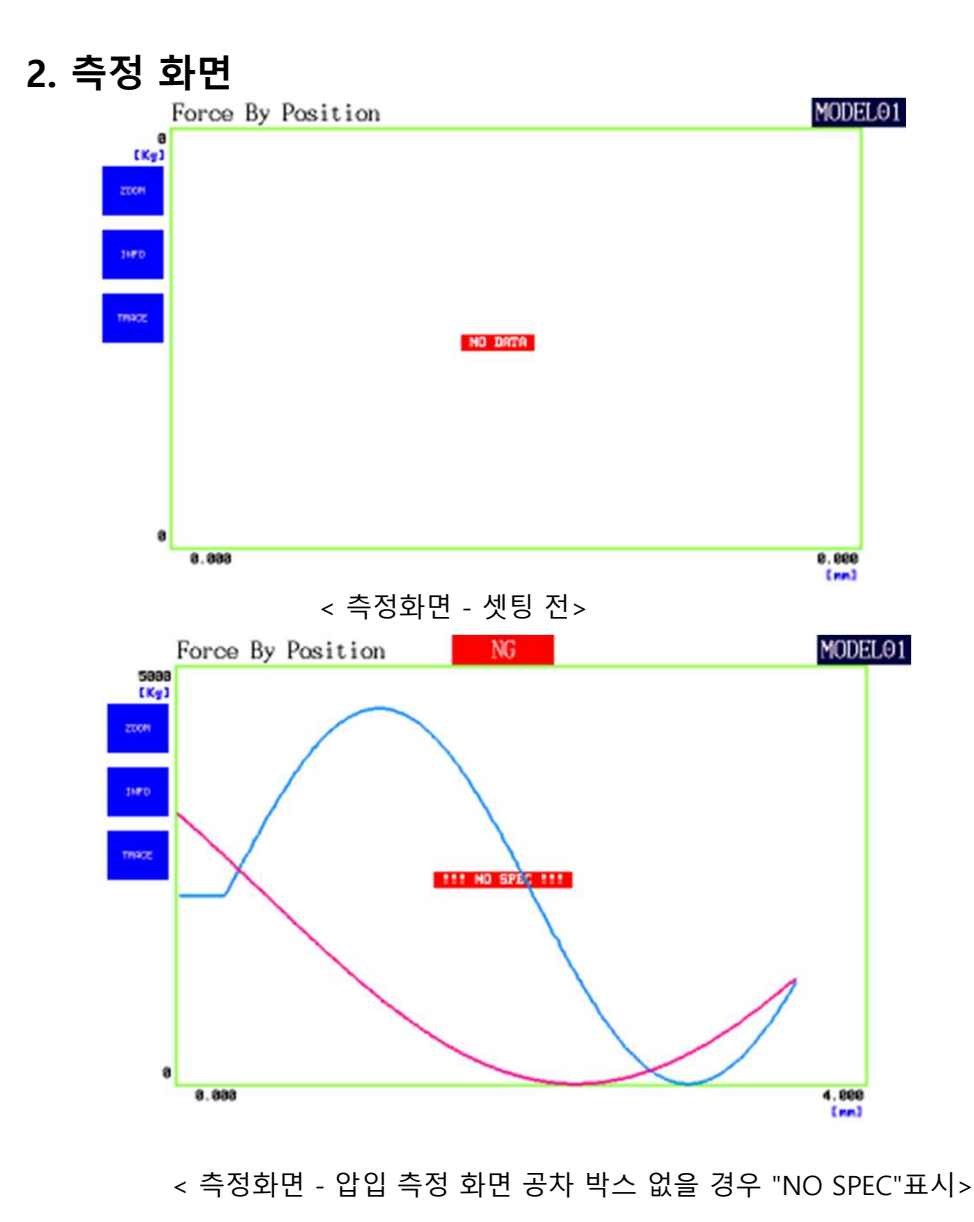

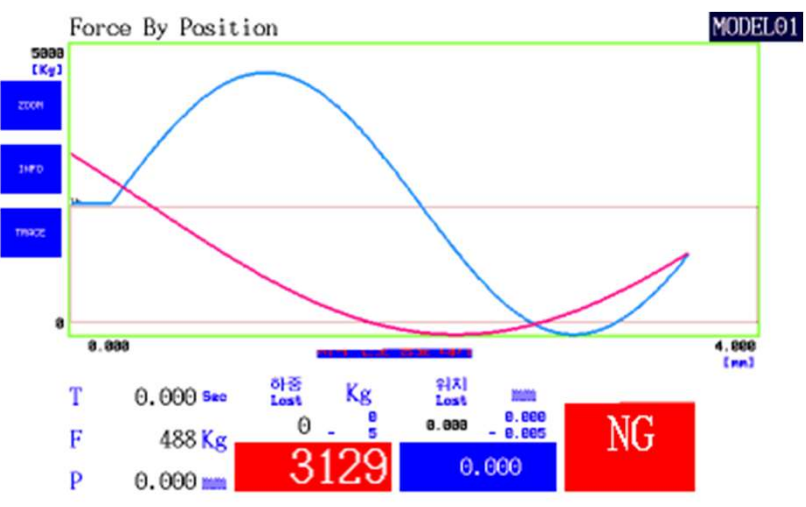

<최종 하중, 최종 위치 설정 화면>

| Force By Position           | MODELO        |
|-----------------------------|---------------|
| 8<br>(Ky)                   |               |
| • •                         |               |
|                             |               |
|                             |               |
| e                           |               |
| NO DRTR                     |               |
|                             |               |
|                             |               |
|                             |               |
|                             |               |
| 8.888                       | 8.800<br>[mm] |
| ZOOM : 측정 후 그래프 확대          |               |
| INFO · 고치 바스 친즈 가 미 OV/NC I |               |
|                             |               |

INFO : 공차 박스 하중 값 및 OK/NG 판정내역(min,MAX,avg 표시) TRACE : X축으로 이동하며 측정한 값 추적 가능.(좌측 하단 커서 표시) MODEL01 : 현 측정 하는 모델 표시 (MODEL 01~16) OK/NG : 전체 판정 표시

# 2.1 메뉴

메인메뉴 : 기본적인 메뉴가 나타나는 화면으로 측정화면에서 [MODE] 키를 누르면 나오는 화면 입니다.

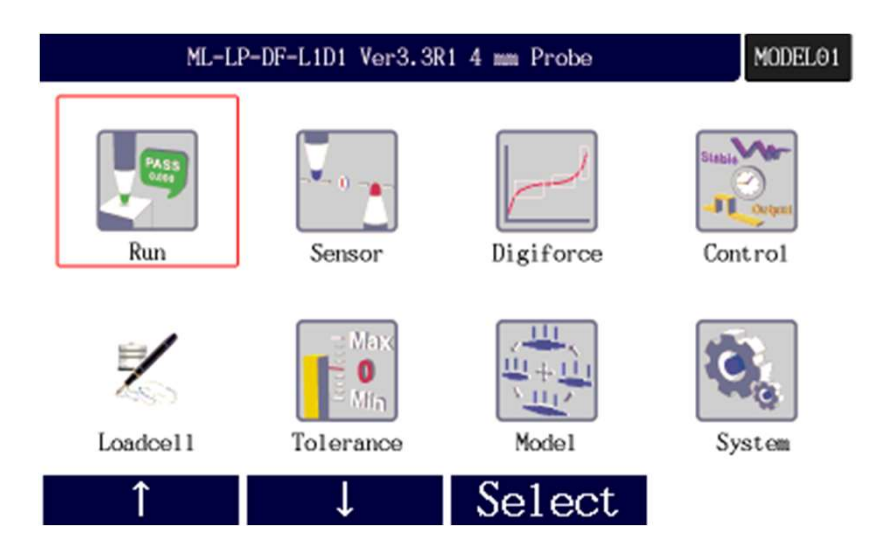

- ML-LP-DF 모델 정보 및 버전
   MODEL(숫자): 현재 사용중인 모델 표시 (⑧ 기능과 동일)
   Run(측정): 측정화면(측정값 및 판정표시) 셋팅 완류 후 해당 부분 클릭
   Loadcell(로드셀): 로드셀 정보 입력
   Sensor(영점): 영점설정 PROBE 및 로드셀 영점 설정
   Tolerance(공차): 공차설정, 그래프 영역 설정
   Digiforce(동작): 시작, 종료 샘플링 설정
   Model: 모델설정 각 저장소에 셋팅한 부분 저장 및 불러오기
   Control(제어): 화면, I/O, 통신 설정
   System(설정): 셋팅 내역 저장 및 불러오기(셋팅 내역은 micro SD에 저장), 암호, 언어 설정
- 방향 키 및 선택키 (버튼 키 기능 동일)

#### 2.2 Run(측정)

메뉴에서 측정화면으로 복귀

#### 2.3 Loadcell(로드셀)

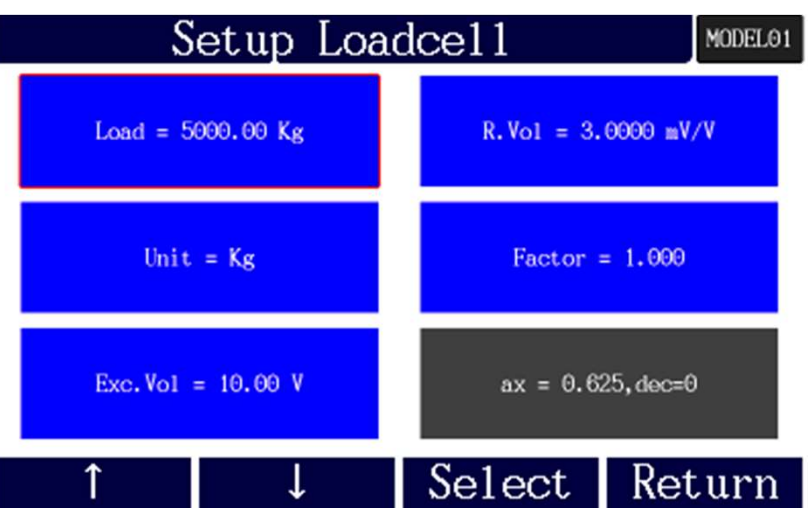

Load : 로드셀의 정격 하중 입력

Unit : 표현할 단위 설정(g, Kg, t, kgf.m, kgf.cm, N.m)

Exc.Vol : 로드셀의 인가전압을 입력

R.Vol : 로드셀 신호출력의 전압비율을 입력(mV/V)

Factor : 하중이 실제 값과 맞지 않을 경우 비율 조정하는 기능(임의로 변경하지 않기를 권장합니다.) ax = .... 위의 입력 값에 맞추어 자동 연산 된 값(수정 불가)

\*로드셀 사양의 경우 스펙Sheet 및 로드셀 겉면에 표시 되어 있습니다.

#### 2.3 Sensor(영점)

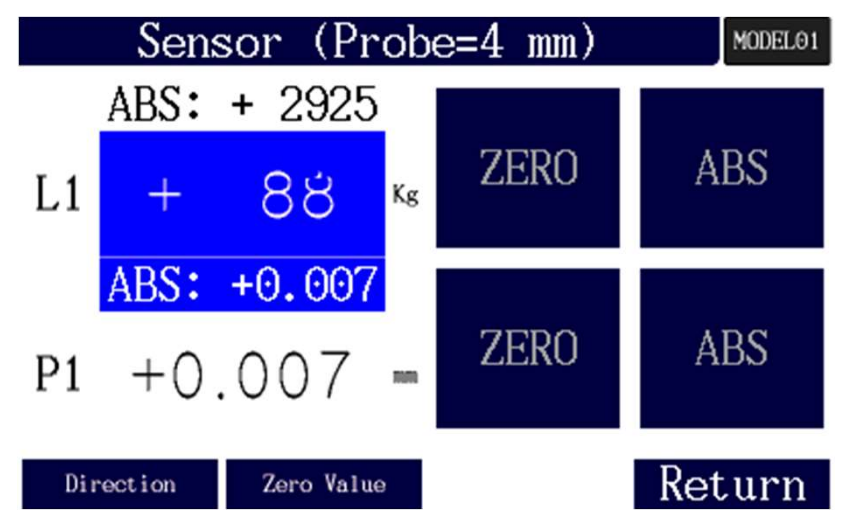

L1 : 로드셀, P1 : PROBE

Direction : 방향설정 (진행 방향 + : POS, - : NEG 설정) Zero Value : 영점 시작 위치 값 즉 영점 설정의 실제 위치 및 하중값 입력 ABS : 절대값 \_ PROBE 및 로드셀의 고유의 값 표시 ZERO : 영점 설정 Return 현 원점 설정 자동 저장 후 메뉴로 복귀

- 설정 방법

PROBE : 1) 무부하로 0점 설정 2) 마스터 제품을 기준으로 0점 설정 원하는 방식에 맞추어 ZERO 키를 눌러 현재 위치를 영점 설정. 해당 위치 도달 시 0.000 표시.

\*주의\* 압입 시 PROBE가 최대 변위로 이동 시 파손에 유의! LOADCELL : 1) 무부하 상태에서 영점 설정 후 압입. 2) 설정된 압력 값에 맞추어 영점 설정 가능.

#### <Probe 초기 설치 방법>

- 오랜 사용 및 손상 방지를 위해 초기 설치 시 올바른 설치가 중요합니다. EX) DP-S4 Probe 기준으로 1) ABS버튼을 클릭합니다 . (부하가 없는 경우 "-2.097" 표현 됩니다.)

2) 마스터 제품(기준제품) 을 올려 놓은 상태에서 Probe를 "0.000" 근처에 움직여서 맞춥니다. (±0.100내에 위치 할 수 있도록 권장. 위의 무부하 방식의 경우의 경우 예외)

3) LCD 화면의 값을 보며 Probe 위치 확인 후 체결합니다.

4) 화면에 ZERO 클릭 합니다.

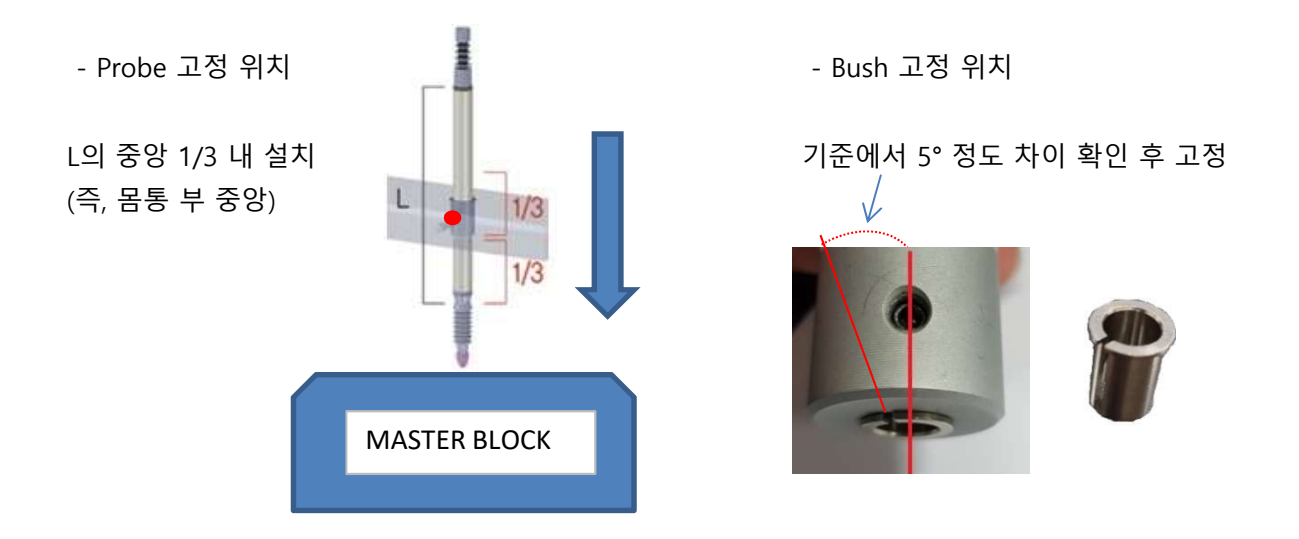

#### 2.4 Tolerance(공차)

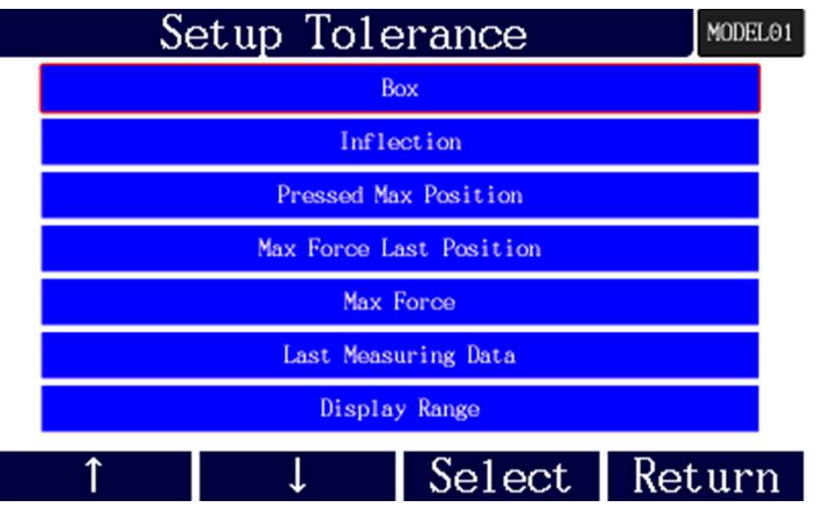

Box(그래프 상자) : 변위의 상하한값과 압력의 상하한값을 입력하여 상자 형태로 공차 설정. (최대 10개 까지 가능)

Inflection(변곡점) : 그래프 상자가 생성되어 있는 범위 안 에서 변곡점 유무를 판정.

Pressed Max Position(최대 압입 위치): 최대 압입 위치의 범위를 설정하여 양/불(OK/NG)판정.

Max Force Last Position(최대압입력 마지막 위치) : 전진방향의 마지막 위치의 하중을 범위 설정하여 양/불(OK/NG)판정.

Max Force(최대 압입력) : 측정 전체 구간중 최대 하중을 범위 설정하여 양/불(OK/NG)판정. Last Measuring Data(최종 측정 데이터) : 측정전체 구간 중 마지막 위치의 측정값에 대하여 공차설정. Display Range(그래프 표시 영역) : 화면상에 표시되는 그래프창의 표시영역을 설정.

위의 공차는 단일 또는 복수로 사용가능합니다.

(단 측정화면 하단 표시 : 최대압입 및 마지막위치 등은 최대 화면 사이즈에 맞추어서 크거나, 작게 표시)

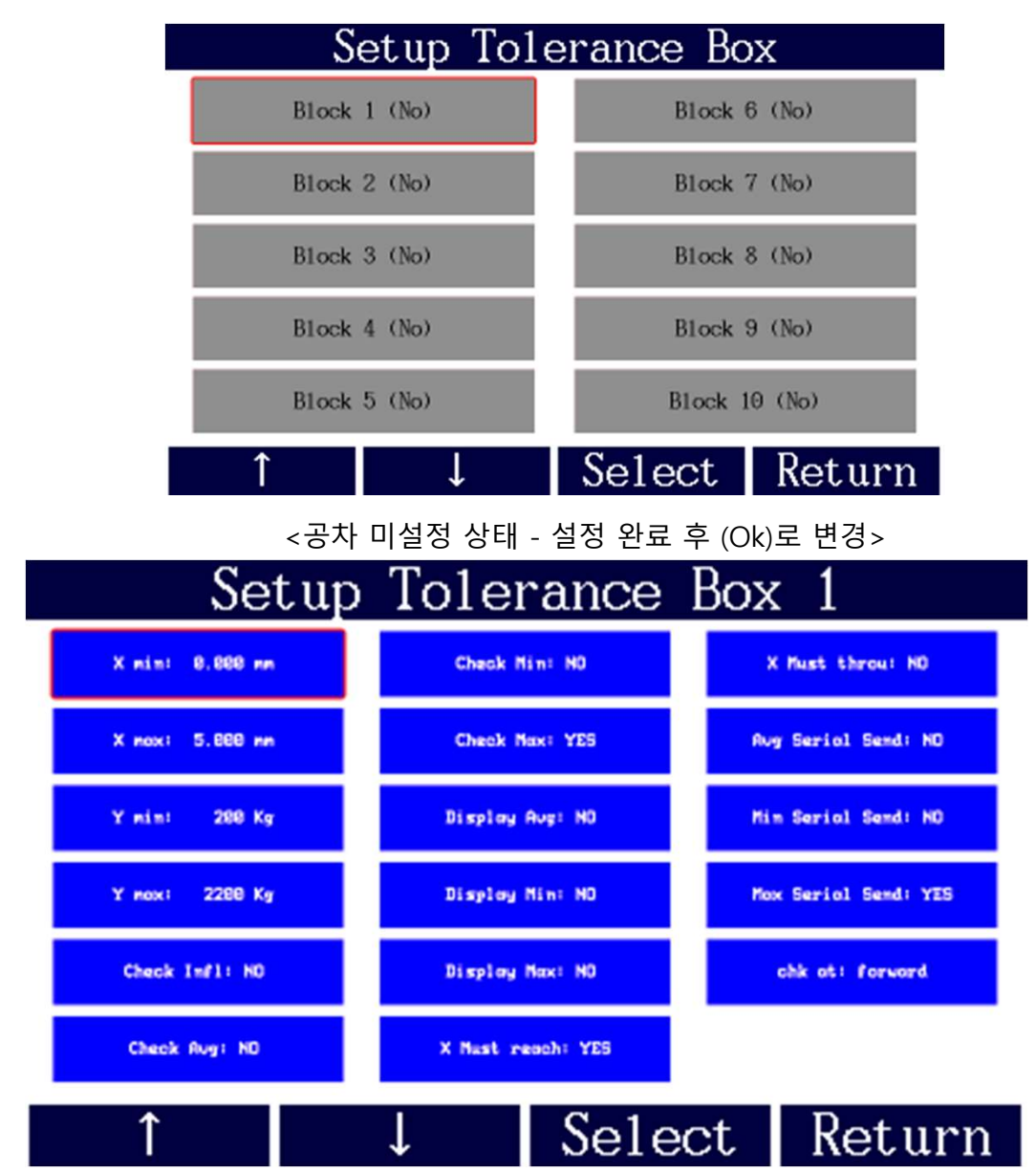

X min : 변위량의 최소 영역 X max : 변위량의 최대 영역 Y min : 하중의 최소 영역 Y max : 하중의 최대 영역 Check Infl : 변곡점 사용 여부 Check Avg : 하중 평균 검사 Check Min : 하중 최소값 검사 Check Max : 하중 최대값 검사 Display Avg : 평균점 표시 여부 Display Min : 최소점 표시 여부 Display Max : 최대점 표시 여부 X Must reach : X축 도달 검사

X Must throu : X축 통과 검사 Avg Serial Send : 평균값 시리얼 전송 Min Serial Send : 평균값 시리얼 전송 Max Serial Send : 평균값 시리얼 전송 chk at : 전, 후진 검사 선택 - 설정방법

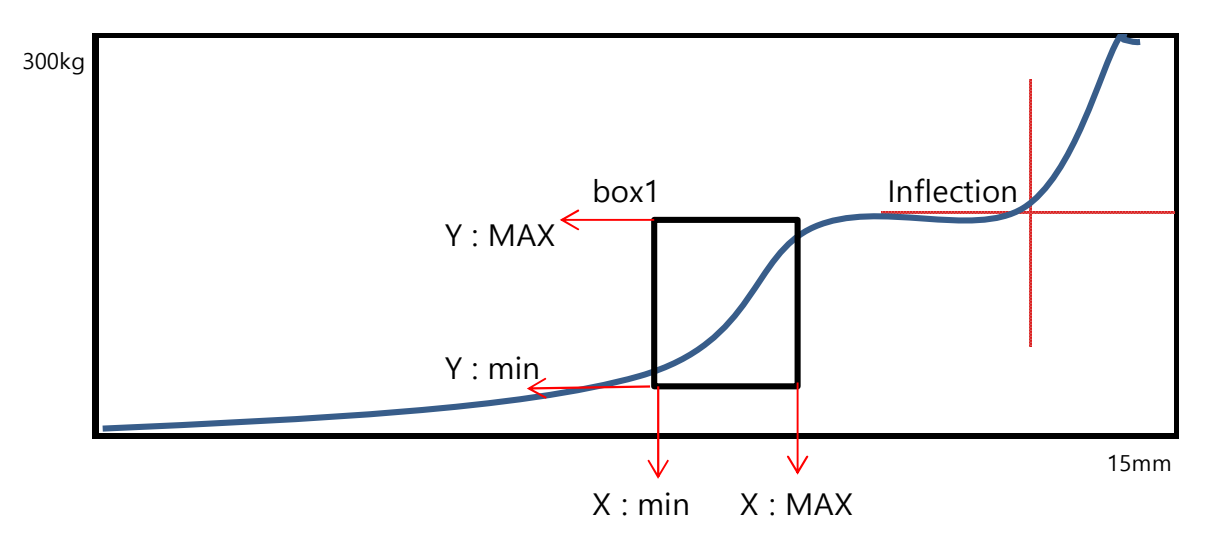

- 1) "X : min "과 "X : MAX" 항목에 변위센서의 위치(변위) 공차를 설정합니다.
- 2) 위치 공차 구간상에서 로드셀의 압력공차를 "Y:min", "Y:MAX" 항목에 입력합니다.
- 3) 변곡점 검사할지 선택 합니다.

변곡점 검사 : 변곡점 유무에 따른 결과를 판정합니다.

- 4) 설정한 위치 공차 구간내에서 어떤 종류의 압입력으로 검사할지 선택합니다.
  평균값 검사 : 공차구간내의 평균 압입력으로 결과를 판정합니다.
  최소값 검사 : 공차구간내의 최소 압입력으로 결과를 판정합니다.
  최대값 검사 : 공차구간내의 최대 압입력으로 결과를 판정합니다.
  중복 선택할 경우 선택한 검사 조건을 모두 만족할 때만 양품(OK)으로 판정합니다.
- 5) 설정한 위치 공차 구간내에서 어떤 종류의 압입력으로 검사할지 선택합니다. 평균점 표시 : 공차구간내의 평균점을 측정화면에 표시합니다. 최소점 표시 : 공차구간내의 최소점을 측정화면에 표시합니다. 최대점 표시 : 공차구간내의 최대점을 측정화면에 표시합니다.
- 6) 설정한 위치 공차 구간내에서 결과 판정 조건을 선택합니다.
  X도달 : 선택할 경우 위치공차 내에 압입력이 한 개 이상 존재해야 양품(OK)으로 판정합니다.
  X통과 : 그래프가 설정한 하중공차 내에서 X축으로 통과해야 양품 판정 합니다.
- 7) 측정 데이터 값 전송 여부를 선택 합니다. 평균값 시리얼 강제 전송 : 측정데이터값의 전송 여부를 선택(YES/NO) 합니다. 최소점 시리얼 강제 전송 : 측정데이터값의 전송 여부를 선택(YES/NO) 합니다. 최대점 시리얼 강제 전송 : 측정데이터값의 전송 여부를 선택(YES/NO) 합니다.

※"X: min "과 "X: MAX" 항목 값을 모두 "0"으로 입력하면 공차설정이 해제됩니다.(No로 변경 표시)

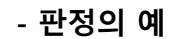

■ 최소값 검사

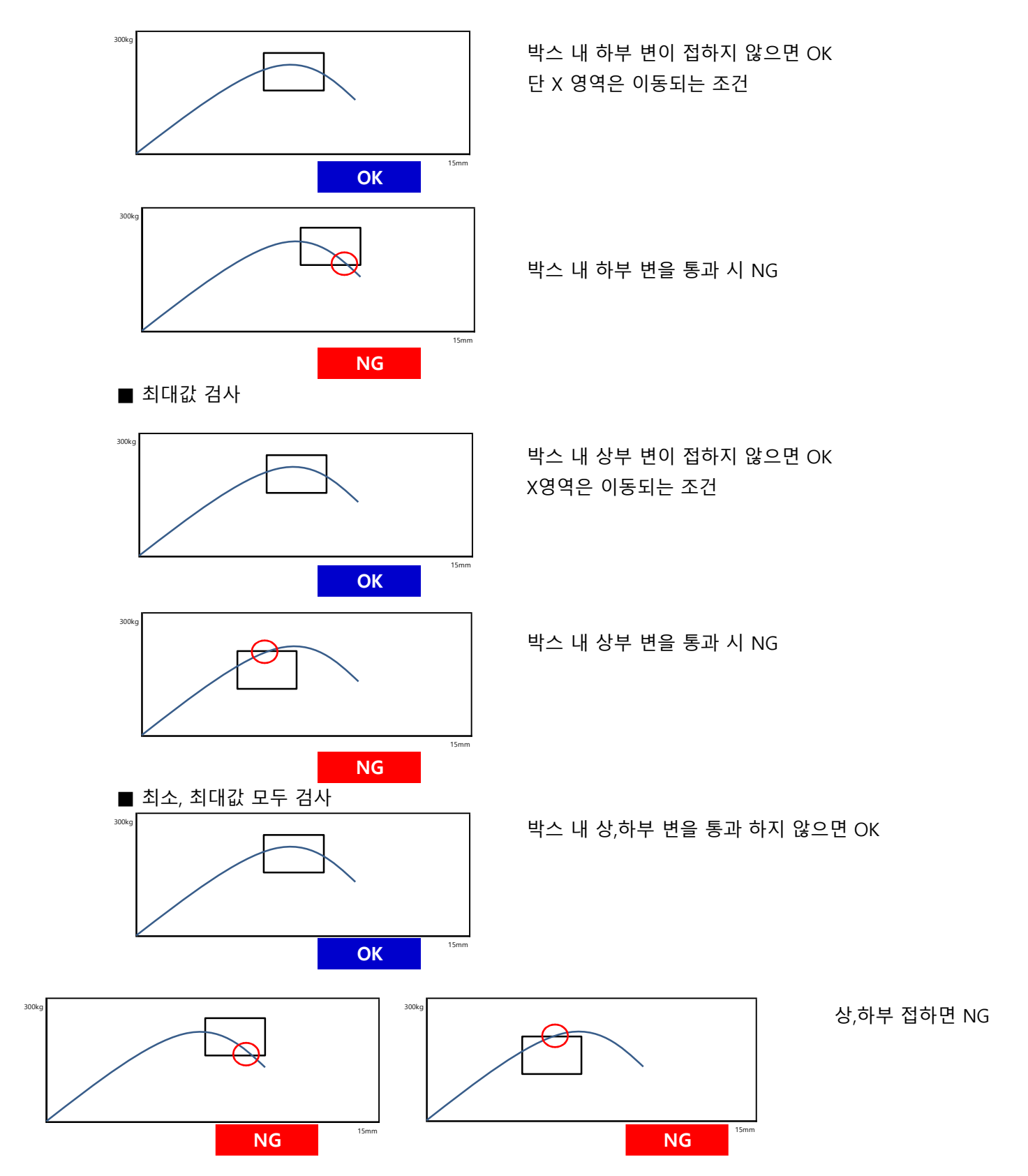

## - Inflection(변곡점)

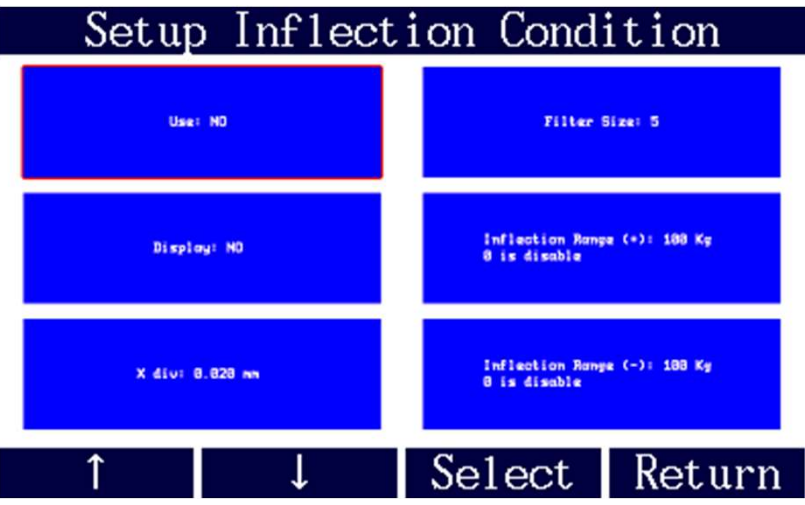

이 항목은 임의의 변위(X div) 안에서 지정된 압입력(Inflection Range+/-) 만큼의 변화가 일어날 경우를 양품(OK)로 표시하고 그 위치에서의 변위값과 압입력을 화면에 표시 합니다. 1) Use(사용) : 변곡점 사용 유무를 선택.

- 2) Display : 측정화면 상에서 변곡점 OK/NG 판단여부 표시.
- 3) X div : 변위축의 변위 범의을 선택.
- 4) Filter Size : X div 안의 평균 샘플링 값 입력.
- 5) Inflection Range(+) : 범위(X div)에서 정방향(+)으로 압입력의 변화량을 입력.
- 6) Inflection Range(-) : 범위(X div)에서 역방향(-)으로 압입력의 변화량을 입력. (Range 하한에서 상한 값을 "0"으로 입력 시 미사용)

#### - Pressed Max Position(최대압입위치)

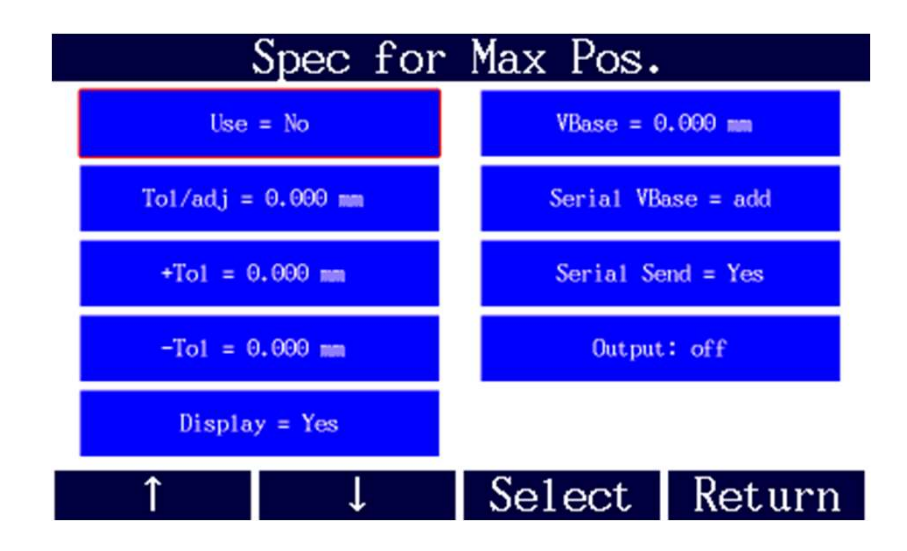

이 항목은 변위축 정방향의 최대 압입 위치를 공차설정하여 양/불(OK/NG)을 판정 합니다.

- 1) Use(사용) : 최대 압입 위치 공차 사용 유무를 선택.
- 2) Tol/adj : 최대 압입의 기준 위치를 입력. 이 위치를 기준으로 상/하한 공차값을 지정.
- 3) +Tol, -Tol : 기준 위치(Base) 입력 후 상 / 하한치를 입력합니다.
  - \* 주의 +Tol 보다 -Tol 은 항상 작아야 합니다. (-Tol 사용 시 "-" 음수 표시필요)
- 4) Display(화면표시) : "함"으로 선택하면 측정 결과치를 측정화면 하단에 표시 합니다.
- 5) VBase : 기준 위치에 일정 수치를 더하여 표시하기 원하는 경우 사용.
  - 화면에 표시되는 위치값 = 실제 최대압입 위치 + Display add값
- 6) Serial VBase : "add(더함)"이면 시리얼 통신 출력시 최대 압입위치값에 VBase값을 포함하여 출력.
- 7) Serial Send : 측정 데이터 값의 데이터 전송 여부를 선택.(Yes / No)
- 8) Output : 해당 최대 압입 위치에 대한 접점 신호 사용 유무 선택

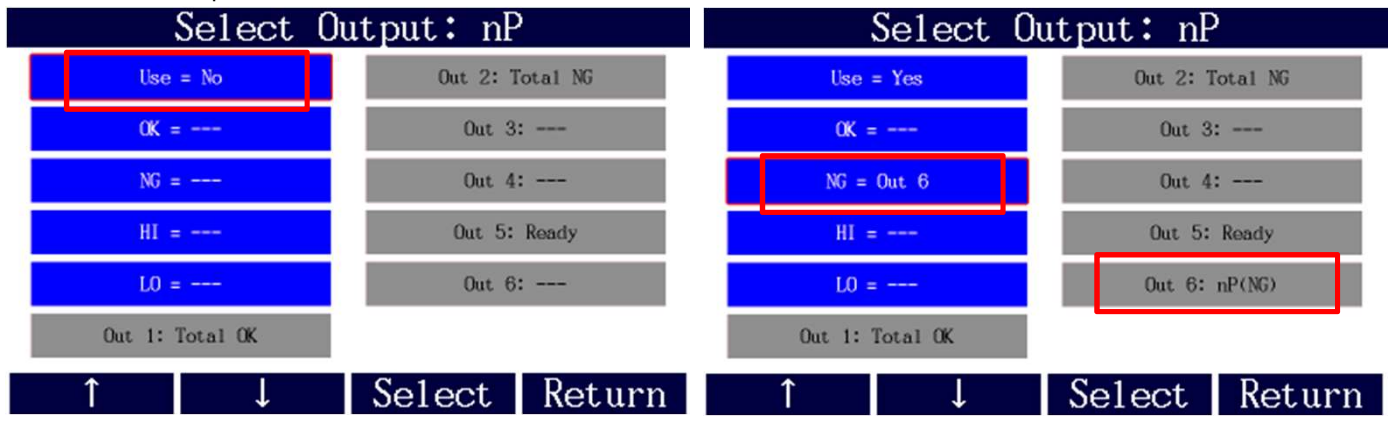

<Output 선택 후 해당 기준으로 NG를 검출 하도록 변경한 화면>

- 최대압입위치가 NG일 경우 Output Pin6(15핀 내 9번핀)에 신호 출력 되도록 설정.

#### - Max Force Last Position(최대압입력 마지막 위치)

- : 최대 압입력에서의 마지막 위치를 공차 설정. 위와 동일 방식으로 설정.
- Max Force(최대 압입력)
  - : 압입 전체 구간에서의 하중 공차설정. 위와 동일 방식으로 설정.

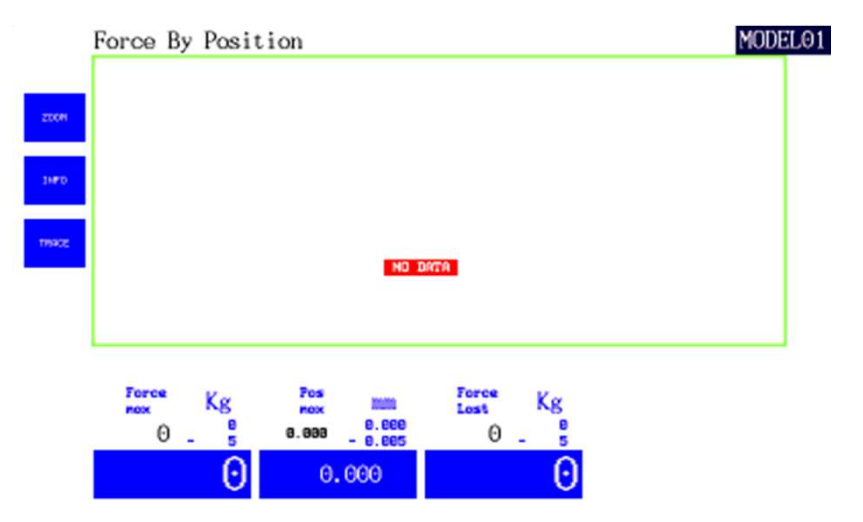

<하단부에 설정된 항목 표시 -해당 설정에 따른 화면 표시 및 판정>

## - Last Measuring Data(최종 측정 데이터)

최종 측정 데이터 공차는 전/후진과는 무관하게 마지막으로 샘플링 된 데이터로 결과판정. 로드셀 압력(Force)과 변위센서 위치(Position)에 대해서 개별적으로 설정이 가능. 설정방법은 최대 압입 위치 공차 설정과 동일.

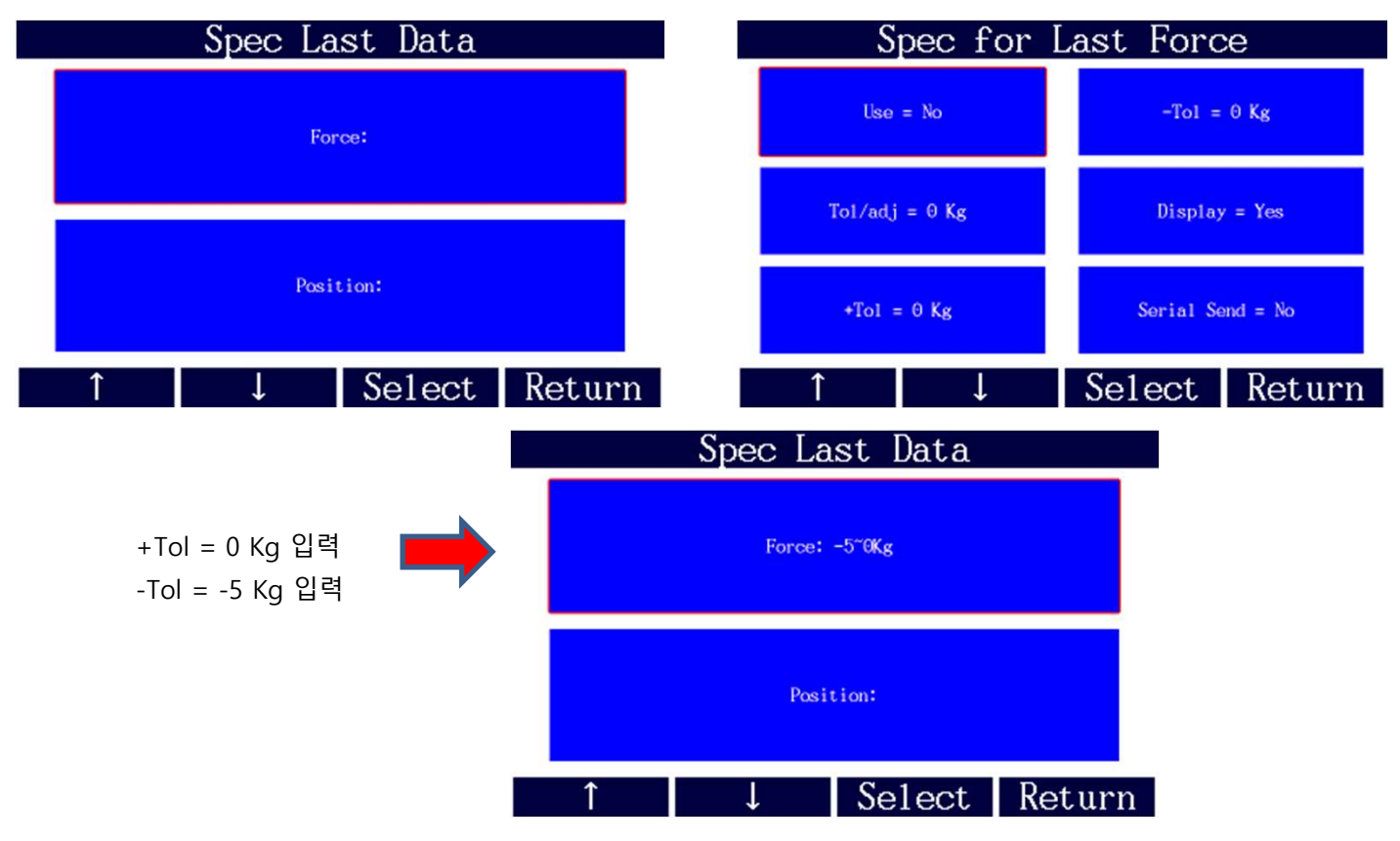

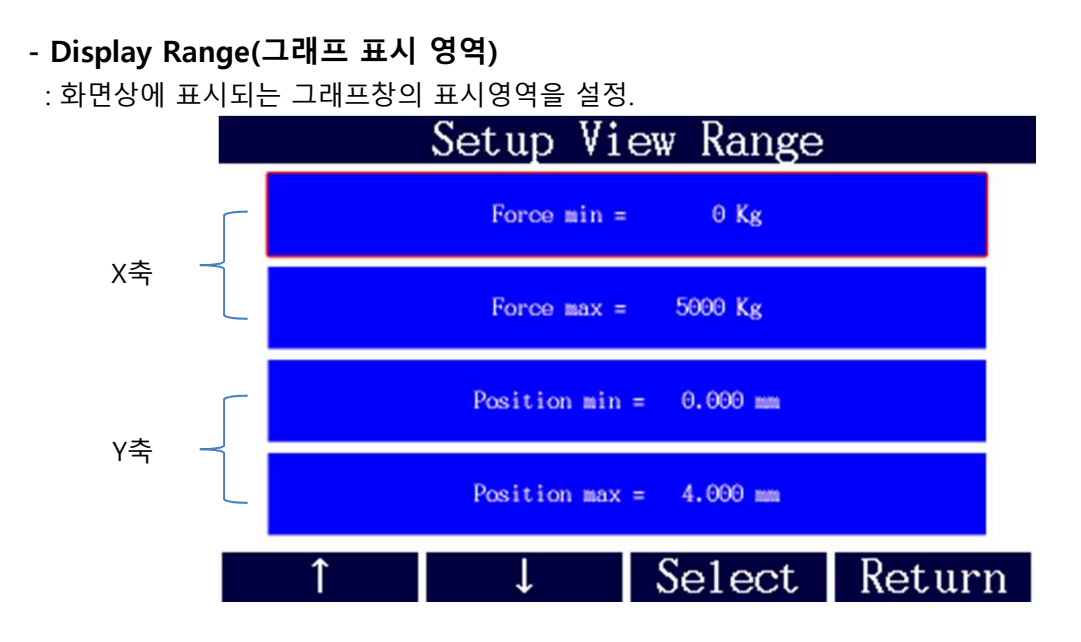

## 2.5 Digiforce(동작)

| <br>Digiforce                 |                 |                   |  |  |  |  |  |  |
|-------------------------------|-----------------|-------------------|--|--|--|--|--|--|
| Start Mode = Start On         |                 |                   |  |  |  |  |  |  |
| Stop Mode = Meas Time         |                 |                   |  |  |  |  |  |  |
| Meas Time = 0.000 sec         |                 |                   |  |  |  |  |  |  |
| Meas Freq = 2500 Hz           |                 |                   |  |  |  |  |  |  |
| Auto Position Reset By = off  |                 |                   |  |  |  |  |  |  |
|                               | Measuring End O | utput Signal = No |  |  |  |  |  |  |
| Auto Zero Force at Start = No |                 |                   |  |  |  |  |  |  |
| Display Real Time Data = No   |                 |                   |  |  |  |  |  |  |
| ↑ ↓ Select Retu               |                 |                   |  |  |  |  |  |  |

1) Start Mode(시작 조건) : 측정 시작 조건을 선택.

- Start On : Start 신호(수동 START, I/O START)가 들어올 시에 측정을 시작.

- ABS Pos In : 정방향 이동시에 Poistion I/O ABS 에 설정된 값에 도달 하면 측정 시작.

2) Stop Mode(종료 조건) : 측정 종료 조건을 선택(Yes / No)

- Start off : Start 신호가 종료 되면 측정을 종료.
- ABS Pos Out : 정방향 이동 후 역박향 이동시에 Position I/o ABS 에 설정된 값 밖으로 벗어나게 되면 측정을 종료.

- Stop On : Stop 신호(I/O STOP)가 들어오면 측정을 종료.

- Meas Time : 지정된 측정시간 이후에 측정을 종료.

- Over Force : 지정된 압력값 이상으로 올라갈 시에 측정을 종료.

3) Meas Time(측정시간) : 시작 조건 충족시에 측정되는 시간을 입력.

(최대 : 20000msec, 주파수 입력에 따라 변경)

4) Meas Freq(측정 주파수): 샘플링 (500, 1000, 2500 Hz 선택)

5) Position I/O ABS : 변위센서(PROBE)의 위치값에 따라 측정이 시작/종료되는 경우 기준위치를 설정.

6) Auto Position Reset(위치자동영점): 변위 센서 및 로드셀의 자동 원점(위치) 여부를 설정.

7) Over Force(측정 종료 압력) : 측정 종료 조건으로 Over Force를 선택한 경우 압력의 기준값을 입력.

8) Measuring End Output(측정 종료 신호 출력) : 측정이 완료됐음을 알리는 출력신호 설정.

9) Auto Zero Force at Start(압력자동영점) : 하중(로드셀)의 자동원점 여부를 설정.

10) Display Real Time Data(실시간 정보 표시) : 샘플링 시 실시간 변위, 하중 값 표시 설정.

#### 2.6 Model (모델설정)

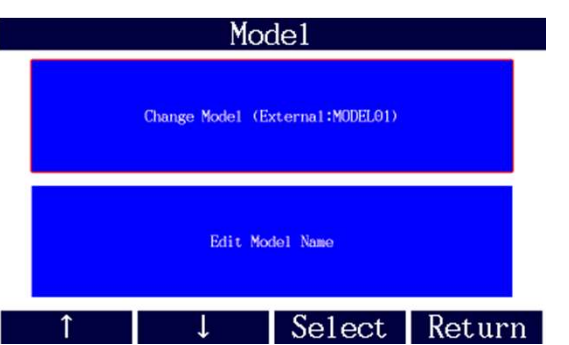

<모델 선택 및 모델 이름 변경 화면>

Change Model

MODEL01
MODEL04
MODEL07
MODEL0
MODEL10
MODEL13
MODEL16

MODEL02
MODEL05
MODEL08
MODEL11
MODEL14
External

MODEL03
MODEL06
MODEL09
MODEL12
MODEL15

<16개 모델 선택 및 외부제어 시 External 선택>

- 현재 셋팅 내역을 저장 및 불러오는 역할

- 측정 제품이 여러 종류의 경우 Model에 맞추어 셋팅을 입력 합니다.

- 최대 16개 저장 가능하며, 모델 변경은 메뉴로 수동 조작, PLC로 작동 가능.
- 1) 수동 조작은 위와 같이 직접 선택

2) PLC 연동은 I/O 기능에서 Model bit 신호 설정 후 변경 가능(바이너리 조합)

#### PLC 연동 시 Change Model 에서 "External"을 설정 후 변경 가능 합니다.

| Edit Name: MODEL01   |   |   |   |   |     |   |   |   |   |      |    |
|----------------------|---|---|---|---|-----|---|---|---|---|------|----|
| TERMINAL             |   |   |   |   |     |   |   |   |   | Exit |    |
| 1                    | 2 | 3 | 4 | 5 | 5 6 |   | 8 | 9 | 0 | _    | << |
| Q                    | W | E | R | Т | Y   | U | Ι | 0 | Р |      |    |
|                      | Α | S | D | F | G   | H | J | K | L | *    | 1  |
| Z X C V B N M + - OF |   |   |   |   |     |   |   |   |   |      | OK |

<모델 이름 변경-영문 및 숫자 입력>

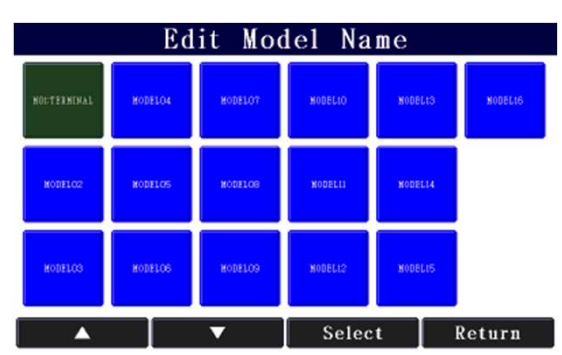

<설정 후 변경 화면>

2.7 Control (제어)

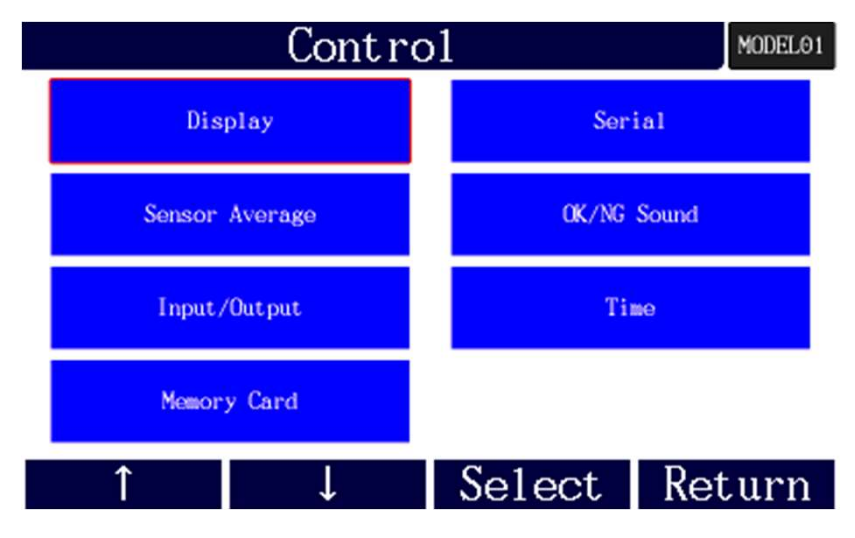

- 1) Display(화면) : 선 굵기 및 점 크기 설정
- 2) Sensor Average(센서) : 샘플링 횟수 설저.
- 3) Input/Output(입출력) :
- Input(입력) : START 신호 및 STOP 신호 모델체인지 신호 설정.
- Output(출력) : OK/NG 신호 준비 신호 각각 해당 공차설정에 따른 신호 설정.
- I/O Test(입출력 시험) : 입력 6점 / 출력 6점 테스트 항목
- 4) Memory Card : 데이터 저장 설정.
- 5) Serial(시리얼) : 통신 데이터 포맷 및 기타 기능 설정.
- 6) OK/NG Sound(양품/불량 음향효과)
- 7) Time(작동 시간) : 시간 부분 설정

#### 2.7.1 Display(화면)

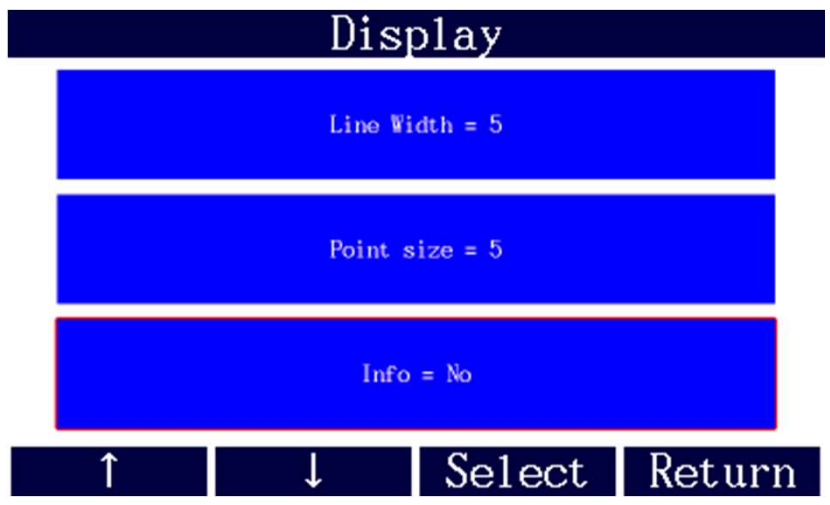

그래프 두께 및 포인트 사이즈 설정

#### 2.7.2 Sensor Average(센서)

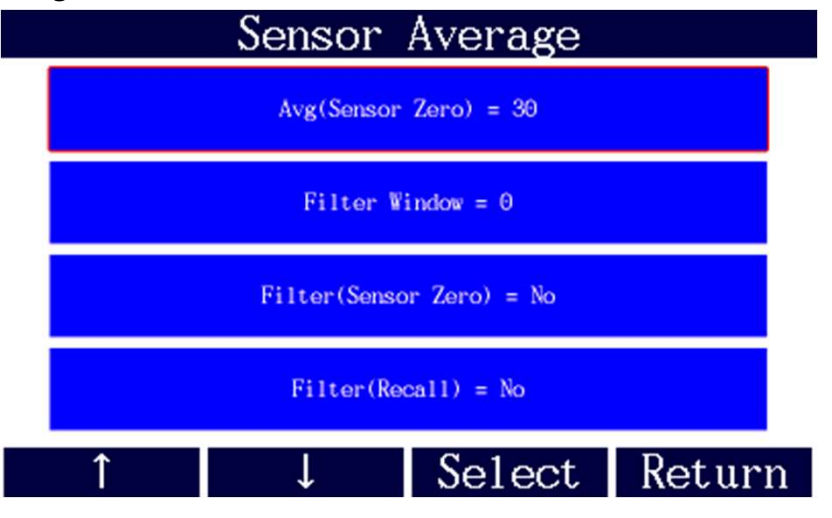

Avg(Sensor Zero) : 영점 시 평균 횟수 설정 Filter Window : 측정 화면 시 평균 횟수 설정 Filter(Sensor Zero) : 영점 시 필터링 사용 유무 Filter(Recall) : 리콜 시 필터링 사용 유무

# 2.7.3 Input/Output(입출력)

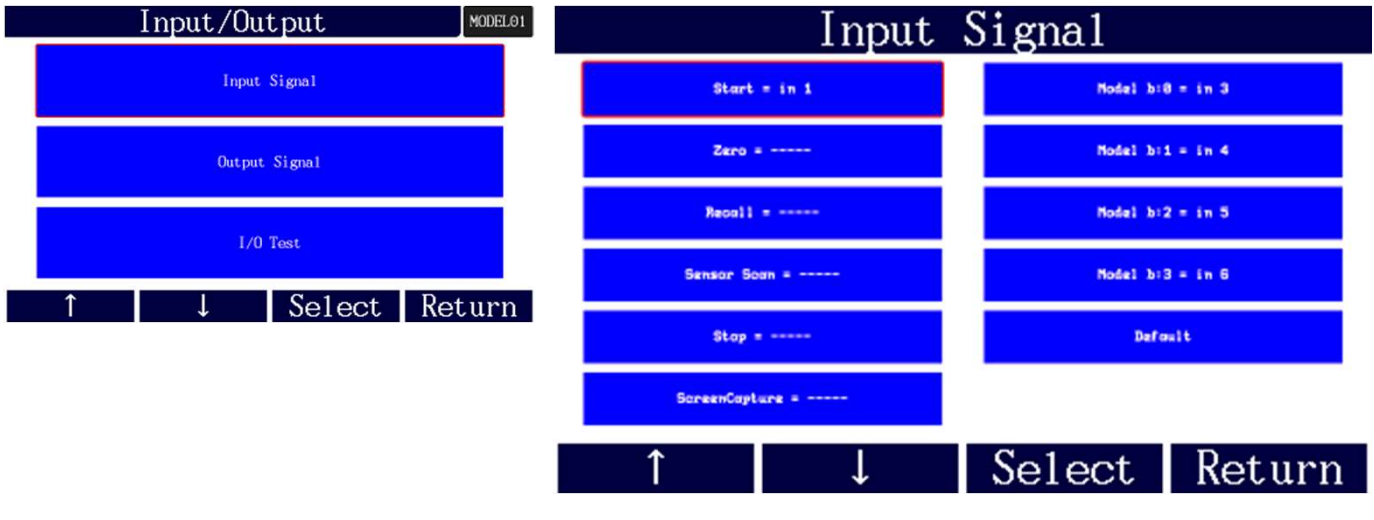

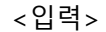

| 원하는 입력 신호를 설정 할 수 있습니다.    | Model b:0 = 모델비트 0            |
|----------------------------|-------------------------------|
| Start : 측정 신호              | Model b:1 = 모델비트 1            |
| Zero : 영점 신호               | Model b:2 = 모델비트 2 🦳 모델 변경 신호 |
| Recall : 데이터 재전송 신호        | Model b:3 = 모델비트 3            |
| Sensor Scan : 센서 실시간 출력 신호 | Default : 기본 초기화로 변경 여부 선택    |
| Stop : 종료 신호               |                               |
|                            |                               |

| ScreenCapture : 측정화면 캡쳐 신호               |                 |                 |  |  |  |  |  |  |  |  |
|------------------------------------------|-----------------|-----------------|--|--|--|--|--|--|--|--|
| Output Signal                            |                 |                 |  |  |  |  |  |  |  |  |
| Total OK = Out 1                         | LpF =           | Out 1: Total OK |  |  |  |  |  |  |  |  |
| Total NG = Out 2                         | F1 = 03<br>(0K) | Out 2: Total NG |  |  |  |  |  |  |  |  |
| Ready = Out 5                            | FA1 =           | Out 3: F1(OK)   |  |  |  |  |  |  |  |  |
| Busy =                                   | P1 =            | Out 4:          |  |  |  |  |  |  |  |  |
| End =                                    | PA1 =           | Out 5: Ready    |  |  |  |  |  |  |  |  |
| nF =                                     | P1_3P =         | Out 6:          |  |  |  |  |  |  |  |  |
| nP =                                     | PA1_3P =        | Default         |  |  |  |  |  |  |  |  |
| Î                                        | ↓ Sele          | ct Return       |  |  |  |  |  |  |  |  |
| 추려 _ 으 추 여 히새 바타으 기보 피버ㅎ 기즈이며 하며에서 벼겨 아되 |                 |                 |  |  |  |  |  |  |  |  |

nF : 박스 내 하중 기준 nP : 박스 내 위치 기준 LpF : 마지막 위치의 압력 기준 F1 : 압력 기준 FA1 : 압력 기준 PA1 : 위치 기준 PA1 : 위치 기준 P1\_3P : 3개 영역에 위치 기준 PA1\_3P : 3개 영역에 위치 기준

| Select Output: F1    |              |          |     |             |  |  |  |  |  |  |
|----------------------|--------------|----------|-----|-------------|--|--|--|--|--|--|
| Use = Yes            | HI =         |          |     | Out 4:      |  |  |  |  |  |  |
| min = $0 \text{ Kg}$ | L0 =         |          | C   | ut 5: Ready |  |  |  |  |  |  |
| max = 5 Kg           | Out 1:       | Total OK |     | Out 6:      |  |  |  |  |  |  |
| 0K = Out 3           | Out 2:       | Total NG |     |             |  |  |  |  |  |  |
| NG =                 | Out 3:       | F1(0K)   |     |             |  |  |  |  |  |  |
| 1                    | $\downarrow$ | Sele     | ect | Return      |  |  |  |  |  |  |

Total OK : 전체 합격 Total NG : 불량 1개 이상시 불합격 Busy : 측정중 End : 종료 신호

<F1 선택 -> OK, NG, HI, LO 설정 -> 현재 OK : Out3, 핀번호 12번에 설정)

| Input/Output Signal Test |    |     |      |    |     |  |  |  |  |  |
|--------------------------|----|-----|------|----|-----|--|--|--|--|--|
| out 1                    | om | off | is 1 | on | off |  |  |  |  |  |
| out 2                    | om | off | in 2 | on | off |  |  |  |  |  |
| out 3                    | om | off | in 3 | on | off |  |  |  |  |  |
| out 4                    | om | off | in 4 | on | off |  |  |  |  |  |
| out 5                    | om | off | in 5 | on | off |  |  |  |  |  |
| out 6                    | om | off | in 6 | on | off |  |  |  |  |  |
| Return                   |    |     |      |    |     |  |  |  |  |  |

out1 ~ out6 : 핀번호 14 ~ 9 in1 ~ in6 : 핀번호 8 ~ 3

out : on 클릭 시 파랑배경 및 출력 in : 수신 시 on 파란바탕 변경

# 2.7.4 Memory Card

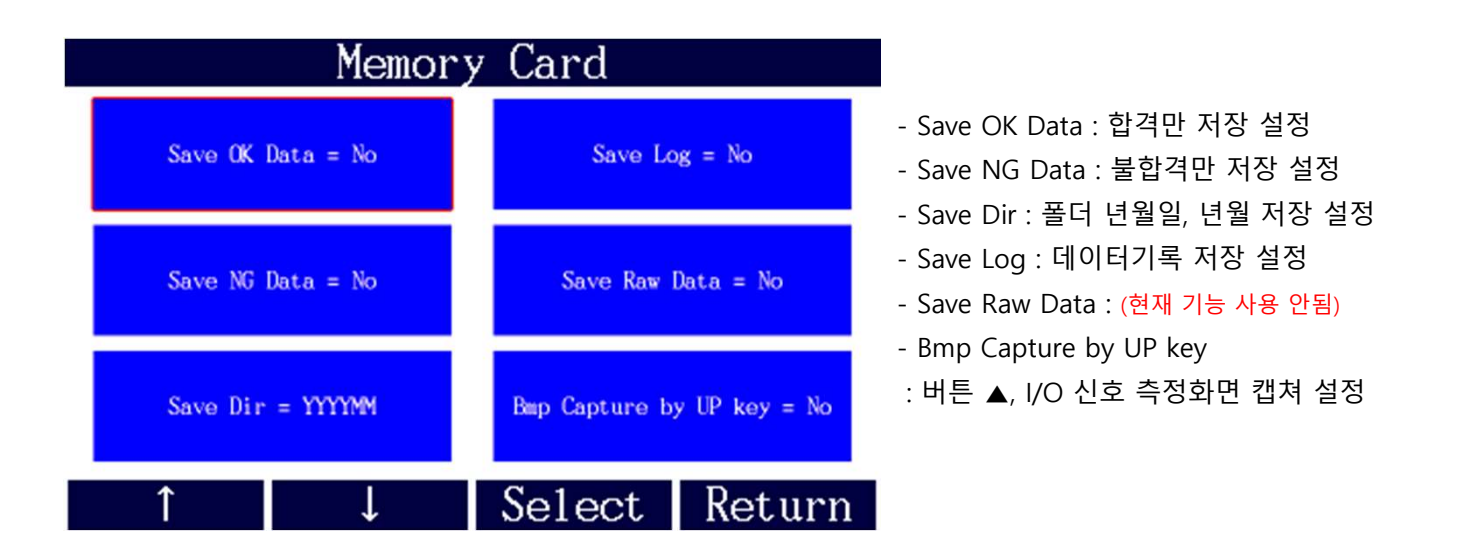

### 2.7.5 Serial(시리얼)

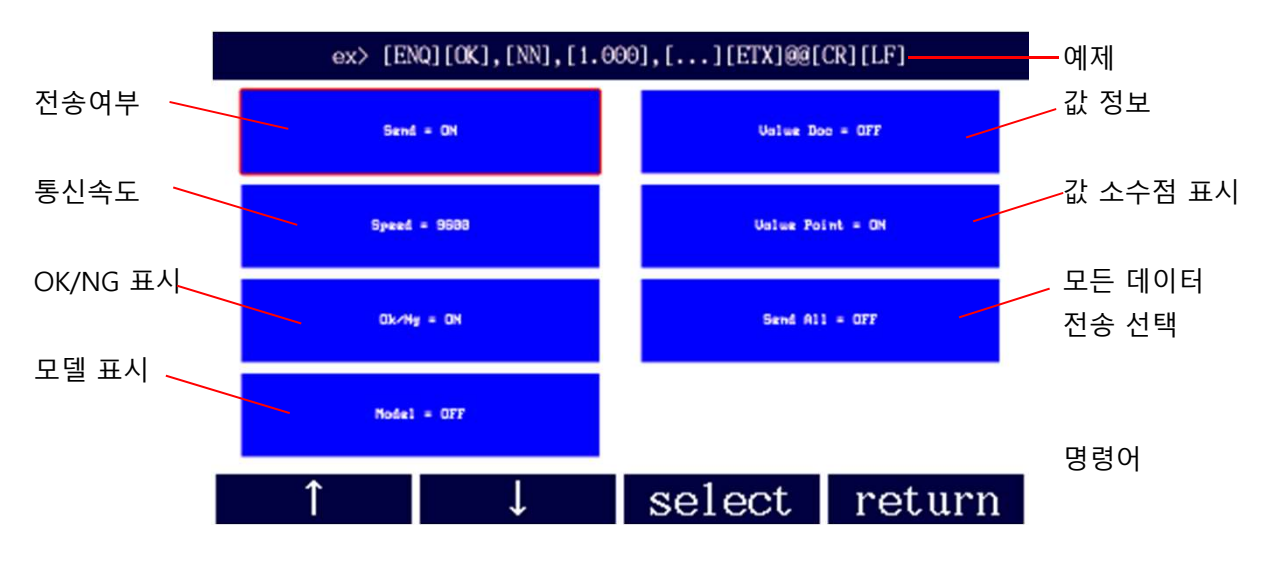

\* RS232C 통신 사양 : 패리티 None, 데이터 비트 8, 정지 비트 1

#### 2.7.6 OK/NG Sound(양품/불량 음향효과)

|               |  | OK/N  | G Sound    |        |  |  |  |  |  |  |
|---------------|--|-------|------------|--------|--|--|--|--|--|--|
|               |  | OK So | ound = OFF |        |  |  |  |  |  |  |
| NG Sound = 0N |  |       |            |        |  |  |  |  |  |  |
| ſ             |  | Ļ     | Select     | Return |  |  |  |  |  |  |

# 2.7.7 Time(작동시간)

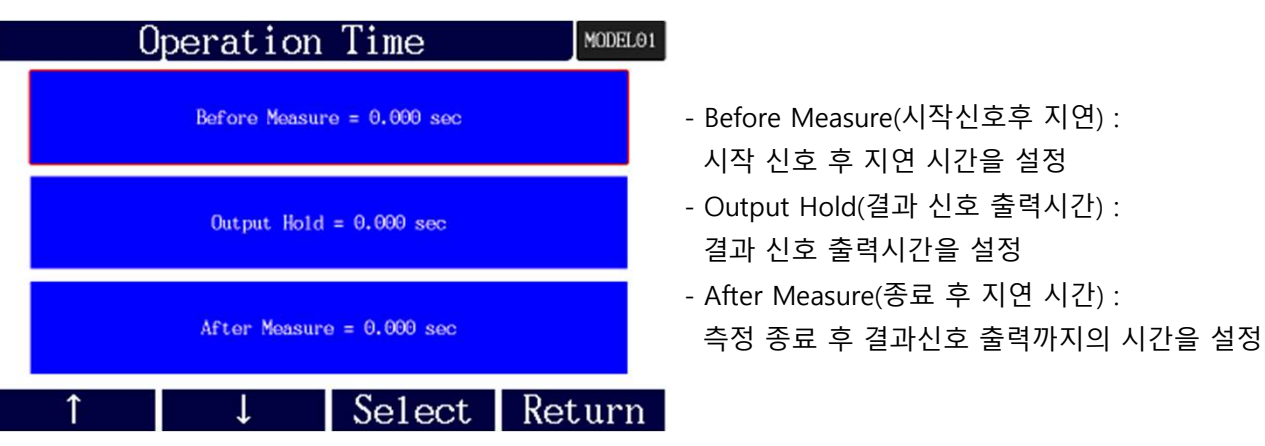

#### 2.8 System(설정)

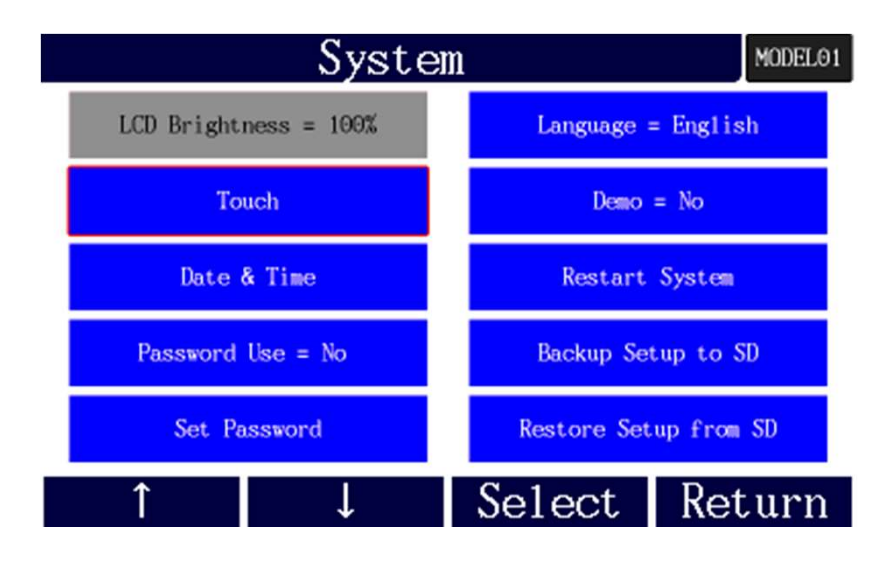

- 1) LCD Brightness(화면밝기) : 설정 불가
- 2) Touce(터치) : 터치 스크린의 초기 설정 및 교정 시 사용(감압식적용)
- 3) Date & Time : Micro SD 저장되는 시간 설정
- 4) Password Use : 잠금 암호 사용 유무(메뉴 진입 시 암호 입력 여부)
- 5) Set Password : 잠금 암호 설정
- 6) Language : 한국어, English
- 7) Demo : 임의 측정, 시연용 \*사용하지 마세요\*
- 8) Restart System(시스템 재기동): 리셋
- 9) Backup Setup to SD(설정을 SD에 저장하기): 현재 설정된 내역을 저장하기
- 10) Restore Setup from SD(SD의 설정 불러오기) : Micro SD에 저장된 내역 불러오기
- \*9,10) 의 경우 설정을 여러경우로 저장되는 방식이 아니오니 백업 후 PC, 기타 저장 매체로 백업 하기를 권장 합니다.

# 3. 시리얼 통신(RS232C)설정

| 1) | 전송사양 |  |
|----|------|--|
|    | 하모   |  |

| · · · · · · · · · · · · · · · · · · · | 사양                         |
|---------------------------------------|----------------------------|
| ▶ 인터페이스                               | - RS232C 방식                |
| ▶ 포트                                  | - D-Sub 9Pin RS232C 포트>1채널 |
| ▶ 동기 방식                               | - 비동기식 방식(Asynchronous)    |
| ▶ 캐릭터 구성                              | - DATA BIT> 8Bit           |
|                                       | - PARITY BIT> None         |
|                                       | - STOP BIT> 1Bit           |
| ▶ 전송방식                                | - ASCII CODE               |
| ▶ 전송속도                                | - 9600~115200 bps          |
| ▶ 접속대수                                | - 1대                       |

#### 2) 케이블 사양

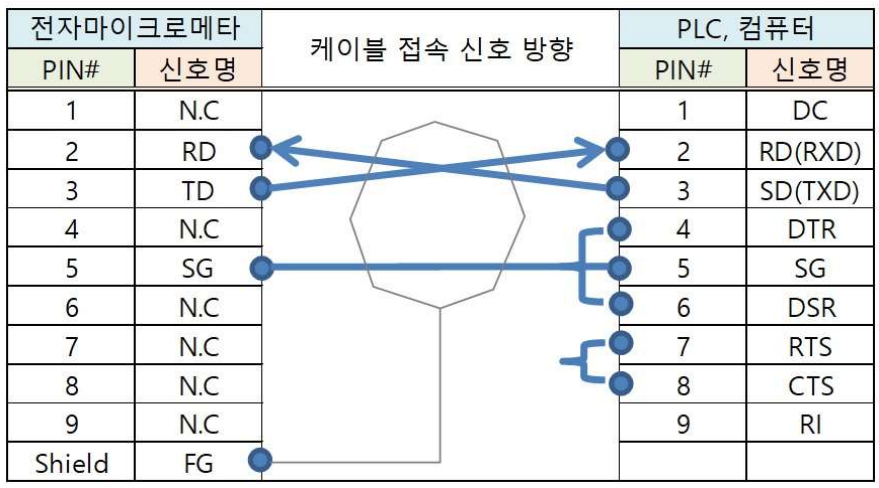

\* 컴퓨터단 시리얼 케이블 작업 시 4번,6번 연결 / 7번,8번 연결 해주십시오.

통신 데이터 출력형식 출력 형식이 HEX인 경우 출력 형식은 아래와 같습니다.

|                                   |       |      | ~                 | • -            |             |   | !             |      |               |    |               |  |   |   |                |   |    |    |
|-----------------------------------|-------|------|-------------------|----------------|-------------|---|---------------|------|---------------|----|---------------|--|---|---|----------------|---|----|----|
|                                   | STX   | X    | STATUS            | MEASURING DATA |             |   |               |      | E٦            | ΤХ | x             |  |   |   |                |   |    |    |
|                                   | (1 By | rte) | (1 Byte)          | ( n Byte)      |             |   |               | (1 B | yt            | e) |               |  |   |   |                |   |    |    |
| 출력 형식이 ASCII인 경우 출력 형식은 아래와 같습니다. |       |      |                   |                |             |   |               |      |               |    |               |  |   |   |                |   |    |    |
|                                   | Byte  | 1    | 2                 | 1              | 2           | 1 | 7             |      | 8             |    |               |  | 7 | 1 | 2              | 1 |    |    |
|                                   | Char  | enq  | RESULT<br>(OK/NG) | ,              | Num<br>Data | , | 공차n<br>하중Data | ,    | 공차n<br>위치Data |    | 공차n<br>위치Data |  | , |   | 최대<br>압입<br>위치 | , | @@ | CR |

◆ Num. Data : 출력데이타 개수 기본 21, 21 = 10개[공차]×2[하중,위치]+1[최대압입위치1CH]

◆ 공차n : 공차구분 1~10 <-- 공차 박스 10개 기준

◆ 공차하중Data 포맷 : ±XXXX

◆ 최대 압입위치Data 포맷 : ±XX.XXX

◆ 기본 출력 형식 위와 같으며, 해당 공차 에 따른 최대값, 평균값, 최소값 설정에 따른 출력데이타 개수 및 데이터의 개수는 변할 수 있습니다.

#### 3) Log 데이터 내역

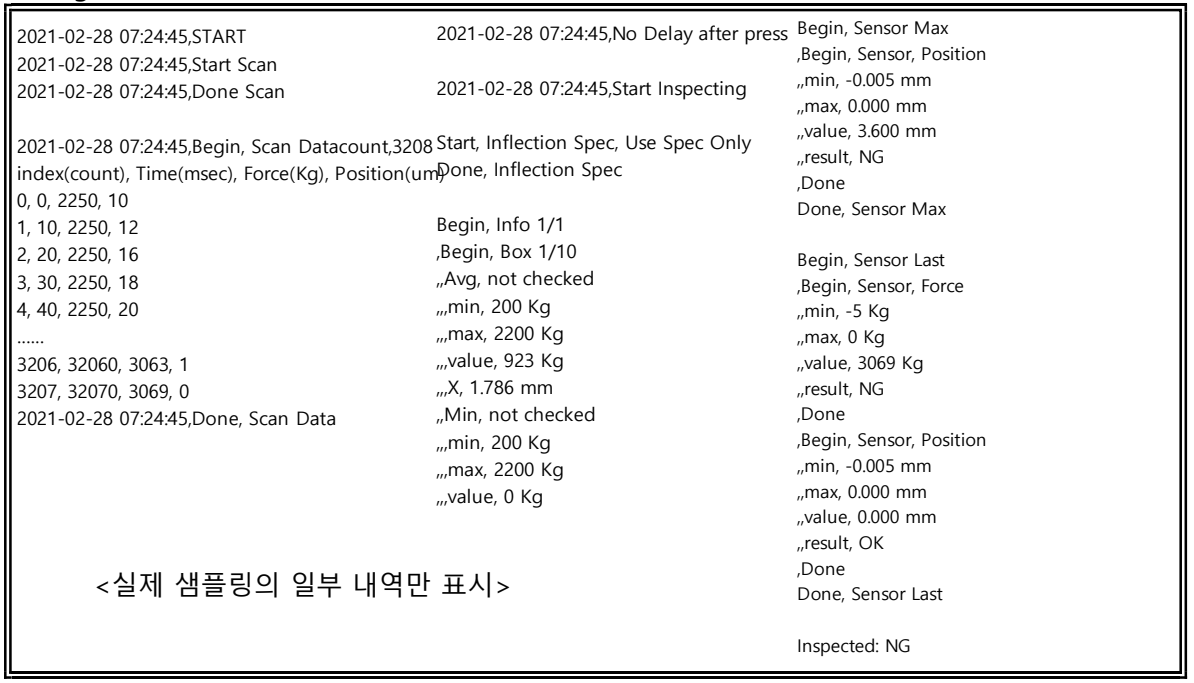

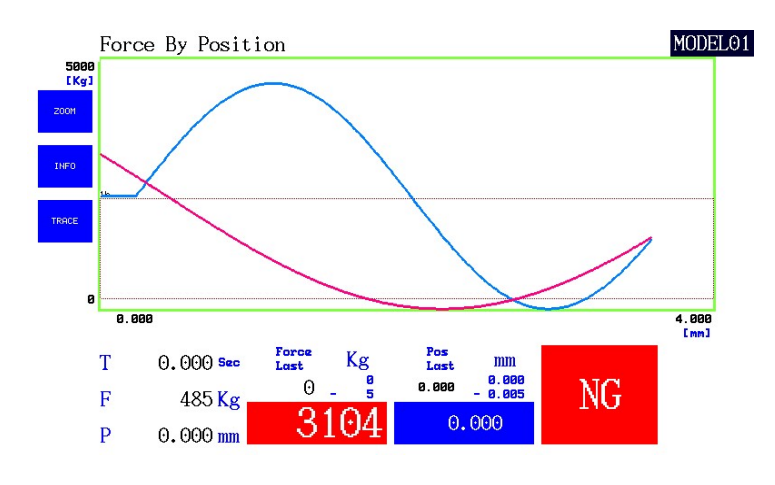

<BMP 캡쳐 그림>

| 2021-02-28 7:10 NG | 24 | 3129 | 0.011 | 3.6 | 1.153 | 3129 | 0 |
|--------------------|----|------|-------|-----|-------|------|---|
| 2021-02-28 7:10 NG | 24 | 3104 | 0.008 | 3.6 | 1.146 | 3104 | 0 |

<저장 : 년월일, OK/NG, 데이터수량(셀수량), 1번 하중값, 1번 위치값,.... 라스트 하중값, 라스트 위치, 최대 하중값>

# 4. 입출력과 작동순서

※ 아래의 표는 일반적인 모델의 경우입니다. (주문 사양의 경우 다를 수 있습니다.)

\* I/O 15Pin D-Sub

Type : NPN

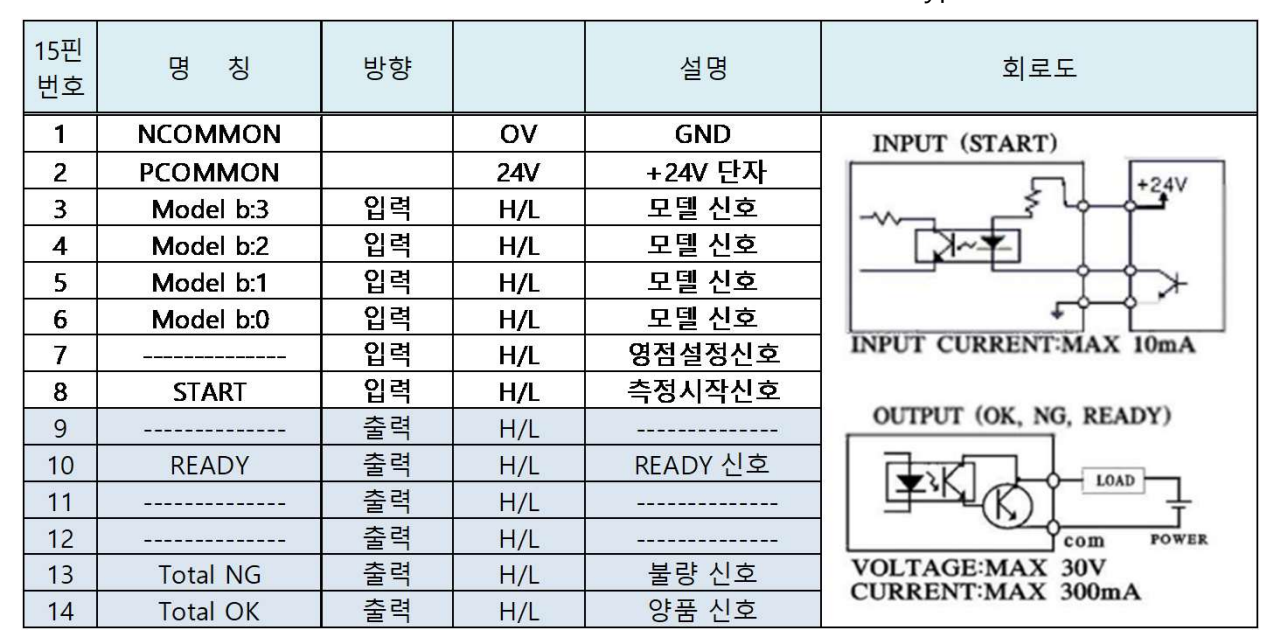

- 작동 순서

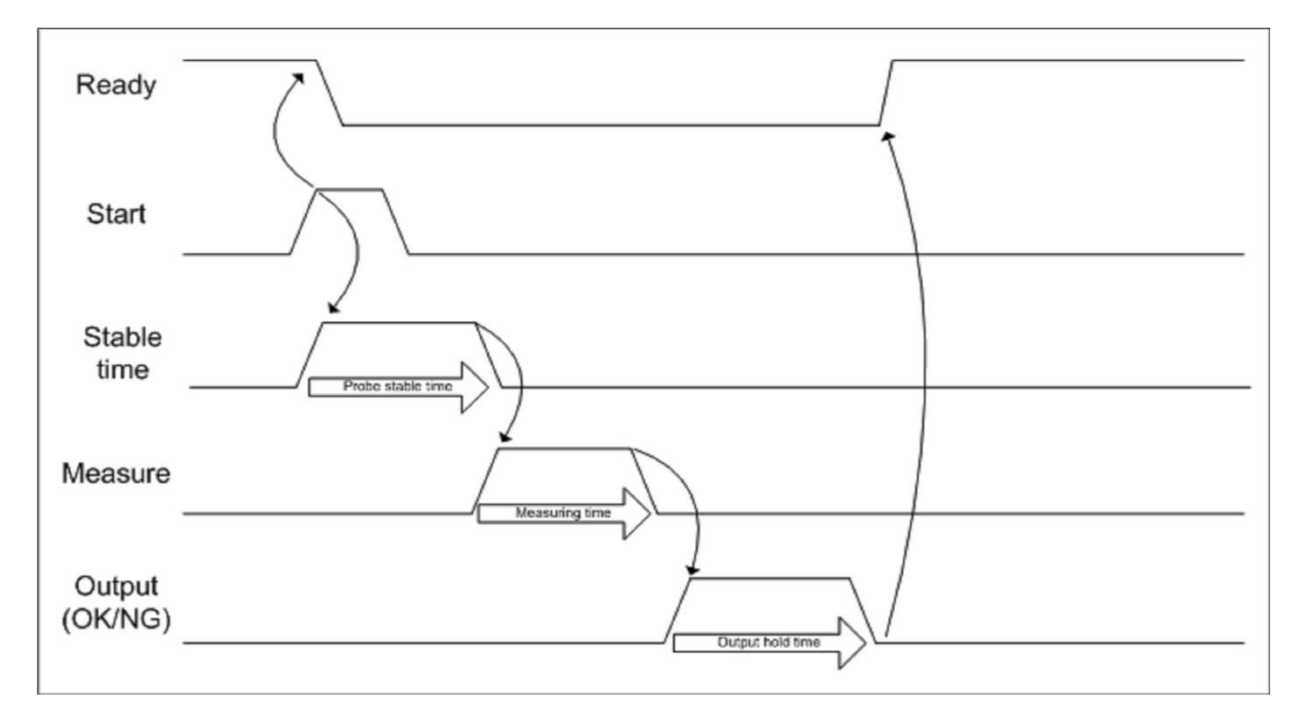

# 5. 제품 사양

| 1) | 일반 | 사양 |
|----|----|----|
|----|----|----|

| 항 목    | 사 양                          |
|--------|------------------------------|
| 전격전압   | AC100 - 220V , 50/60 Hz      |
| 최대소비전역 | 35W                          |
| 사용온도   | 5 ~ 40℃                      |
| 주변습도   | 최대 70%rh, 이슬이 맺히지 않을것        |
| 접지     | 3종 접지 이상                     |
| 기타사용조건 | 부식성 가스가 없을것 , 먼지가 심하지 않을 것   |
| 정전유지   | 내장 플래쉬(FLASH) 메모리에 의한 데이터 백업 |

2) 성능 사양 및 크기

| 항 목                  |             | 사                       | 양 |  |
|----------------------|-------------|-------------------------|---|--|
| LVDT/HBT 사양          | 센서(PROBE)입력 | Probe 1Ch, Loadcell 1Ch |   |  |
|                      | 분해능         | 1um(option : 0.1um)     |   |  |
| 화면                   | LCD         | 7" TFT COLOR LCD        |   |  |
| 외형                   |             | W220 X H120 X D154(mm)  |   |  |
| 외부 인터페이스 (INTERFACE) |             | RS232C, 9600N81         |   |  |
|                      |             | I/O port(IN:6, OUT:6)   |   |  |

3) 주의 사항

- 선택 사양은 모델에 따라 제공되지 않거나 다르게 제공될 수 있습니다.
- 마스터 설정 시에 변위센서를 기구적으로 조정하여 값을 ±100um 이내로 맞추어 주세요.
- 치수 측정의 오류를 방지하기 위해서는 측정전에 반드시 마스터 설정을 해주세요.
- 변위센서는 수명이 있는 제품이므로 이상 유무를 측정 전에 확인 하는 습관을 갖도록 합니다.
- 전원코드는 주의하여 취급하세요.
  - 젖은 손으로 만지지 마세요.
  - 손상된 코드는 사용하지 마세요.
  - 표기된 정격용량만 사용하세요.
  - 콘센트를 바르게 연결해 주세요.
  - 전원 코드는 먼지가 쌓이지 않도록 관리 해주세요.
  - 천둥,번개가 칠 때는 전원 코드 및 통신선을 반드시 분리하세요.
  - 제품 사용 시 떨어뜨리지 않도록 하고, 제품의 외관에 부짖히지 않도록 주의하세요.
- 배선은 설명서를 참조하여 올바르게 결선하여 주세요. (결선을 잘못하면 오동작 하거나 고장의 원인이 됩니다.)
- 제품에 수분, 유분이 들어가지 않도록 주의하여 주세요.
- 제품을 임의로 분해, 수리, 개조하지 마세요.

※ 본 제품의 사양은 제품 성능 향상을 위해 사전 예고 없이 변경될 수 있습니다.

# 6. 문제 해결

| 증상                              | 조치 사항                                                                                                    |
|---------------------------------|----------------------------------------------------------------------------------------------------|
| 전원이 안켜지는 경우                     | * 전원 연결 케이블 및 전원포트 연결 상태 확인 합니다.<br>* 전원 공급 및 파워라인 이상 유무 확인 합니다.<br>* 전원을 끄고 약 1분 후 다시 켜 봅니다.                                                                                    |
| 화면 터치 안될 경우                     | * 메뉴 - 시스템 - 터치칼리브레이션 에서 재설정 합니다.<br>* 설정 후 이상 시 고정 된 브라켓 볼트를 제거 후 동작 확인 합니<br>다.                                                                                                |
| 측정값 변화<br>없는 경우                 | * 뒷면 PROBE 포트 연결 상태 확인 합니다.<br>* 다채널의 경우 채널을 변경하여 동작 확인 합니다.<br>* PROBE가 이상 없다면, 현 디스플레이 장치를 교체 하여 동작 확<br>인 합니다. (단, 다른 스테이지에 사용 할 경우 교차하여 확인)                                  |
| 측정값이 변화 가<br>심할 경우              | * 주변 기기 및 배선 상태를 확인 합니다.<br>(고주파 장치 혹은 노이즈 의심 제품과 거리를 둡니다.)<br>* PROBE 이상 확인 시 다른 스테이지와 교차하여 확인 합니다.                                                                             |
| 데이터 전송<br>안 될 경우                | * 주변 기기 및 배선 상태를 확인 합니다.<br>* 케이블 단선 및 기기 정상 유무 확인 합니다.<br>* 설정에 따른 문제 시 메뉴 - CONTROL - 통신설정 변경합니다.<br>* 데이터 이상 문자가 보이면, 주변 의심 제품과 거리를 두거나<br>현 장소가 아닌 다른 장소에 연결하여 이상 여부 확인 합니다. |
| 화면이 어둡거나<br>안나올 경우              | * 주변 기기 및 배선 상태를 확인 합니다.<br>(고주파 장치 혹은 노이즈 의심 제품과 거리를 둡니다.)<br>* 디스플레이 장치 이상의 경우 화면이 어둡거나, 하얗게 나오면<br>제품을 구매처로 전달 부탁 드립니다.<br>* 전원을 끄고 약 1분 후 켜보고 이상 시 A/S 점검 요청합니다.             |
| ※ 이 외의 증상은 대표<br>다. (제품 모델명, 고장 | 표 전화(031-204-8611~3) 혹은 영업 담당자에게 연락 부탁 드립니<br>상태, 연락처 알려주시면 빠른 서비스를 제공하겠습니다.)                                                                                                    |